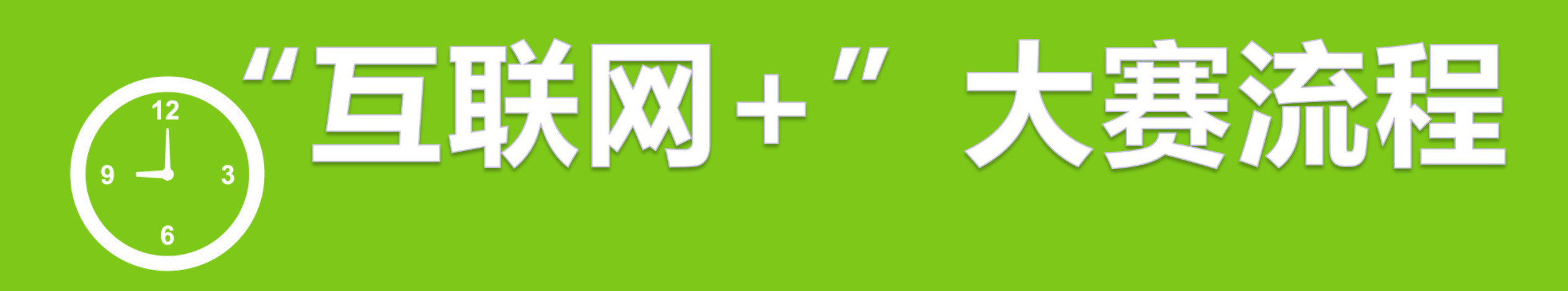

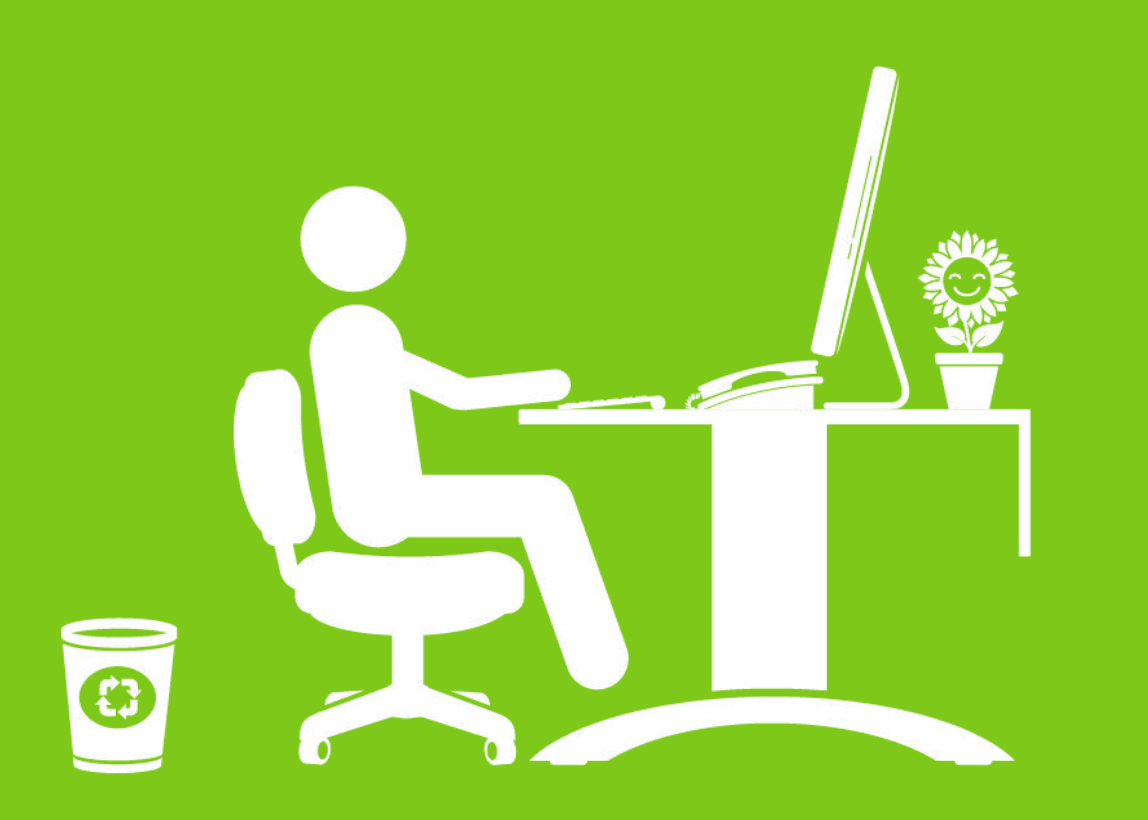

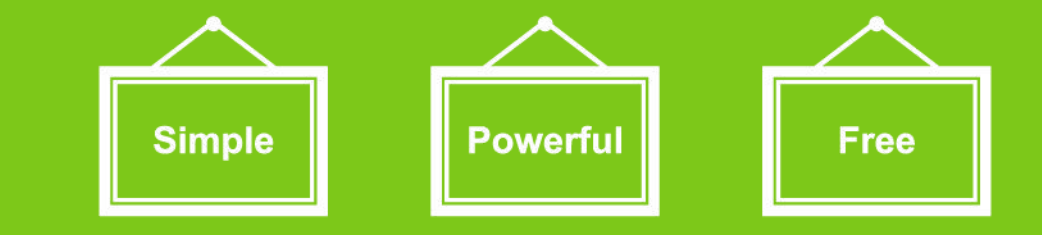

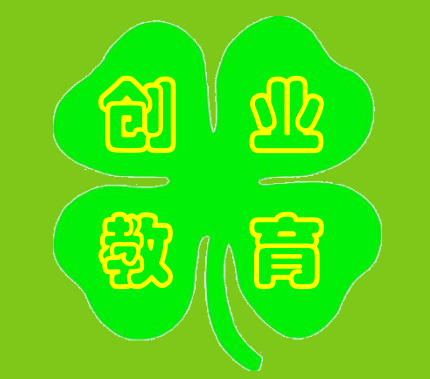

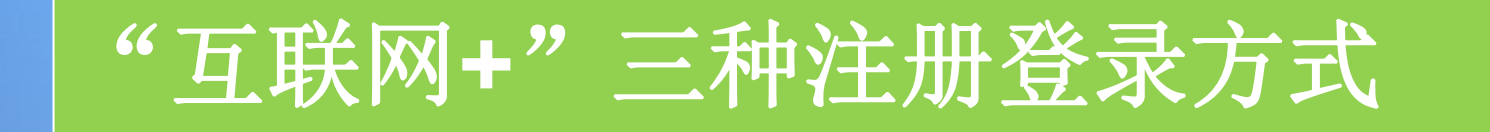

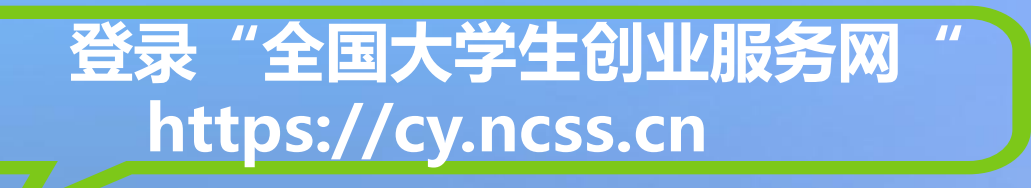

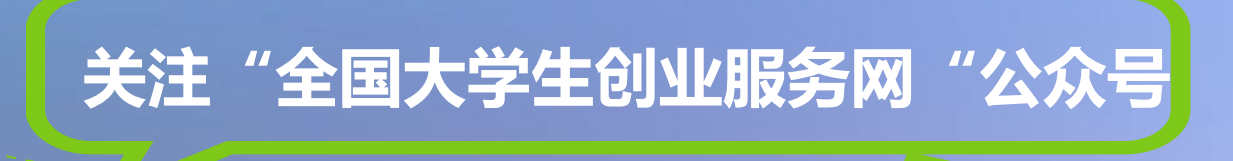

त्भ

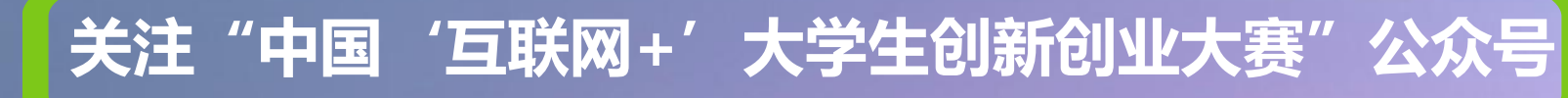

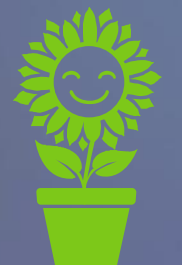

Ś

### 大学生创新创业大赛 The 4<sup>th</sup> China College Students' 'Internet F Innovation and Entrepreneurship Competit 国立地お写人生 00000

发现青年创变者

报名参赛

| =  | もそう市と次 |  |
|----|--------|--|
| -3 | 北毗页    |  |
|    |        |  |

寻找项目

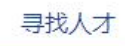

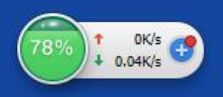

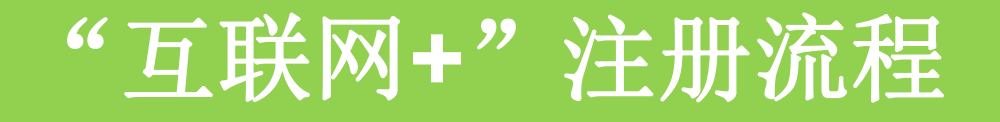

用户登录 请使用 [学信网账号] 进行登录

#### 大创网老用户请使用和原大创网账号(手机号)相同的学信账号进行登录,以便找回原 大创网账号信息。

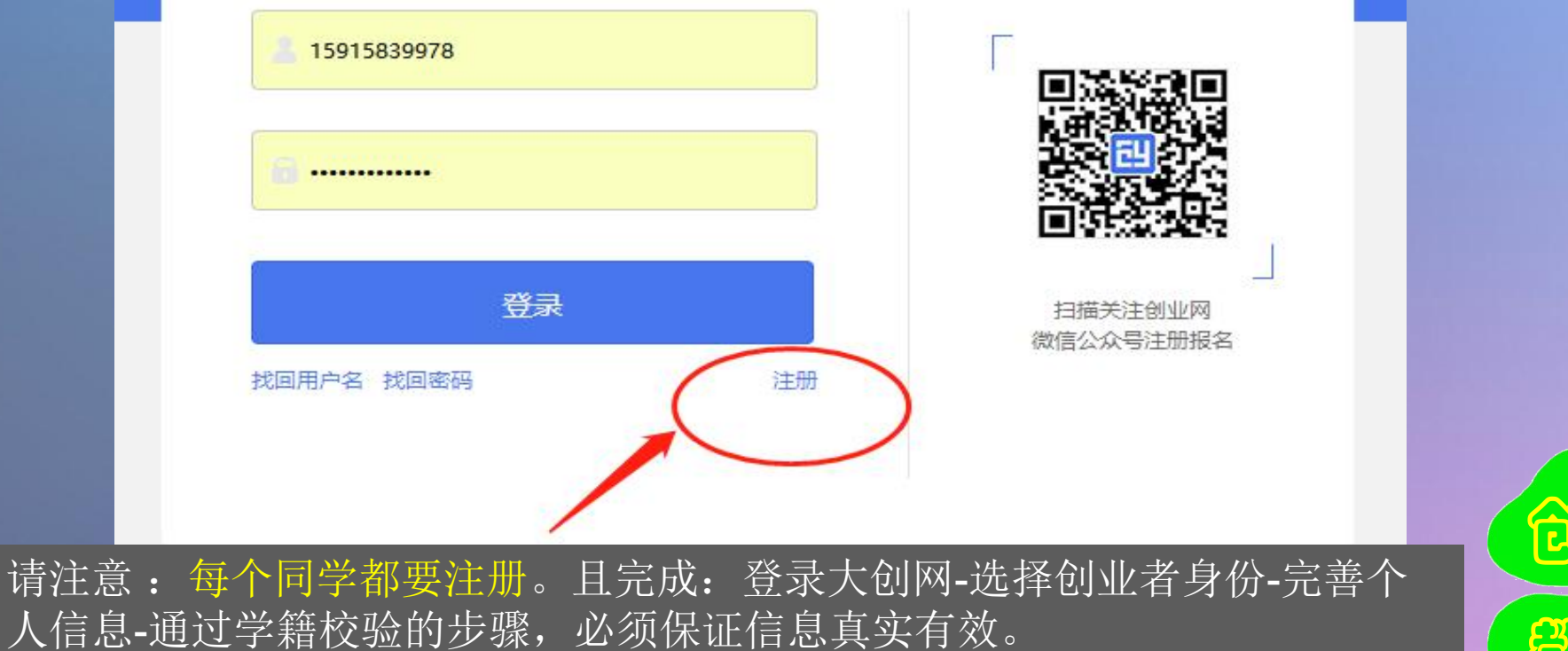

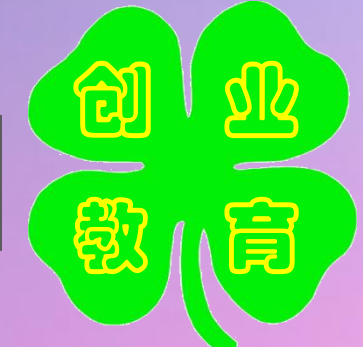

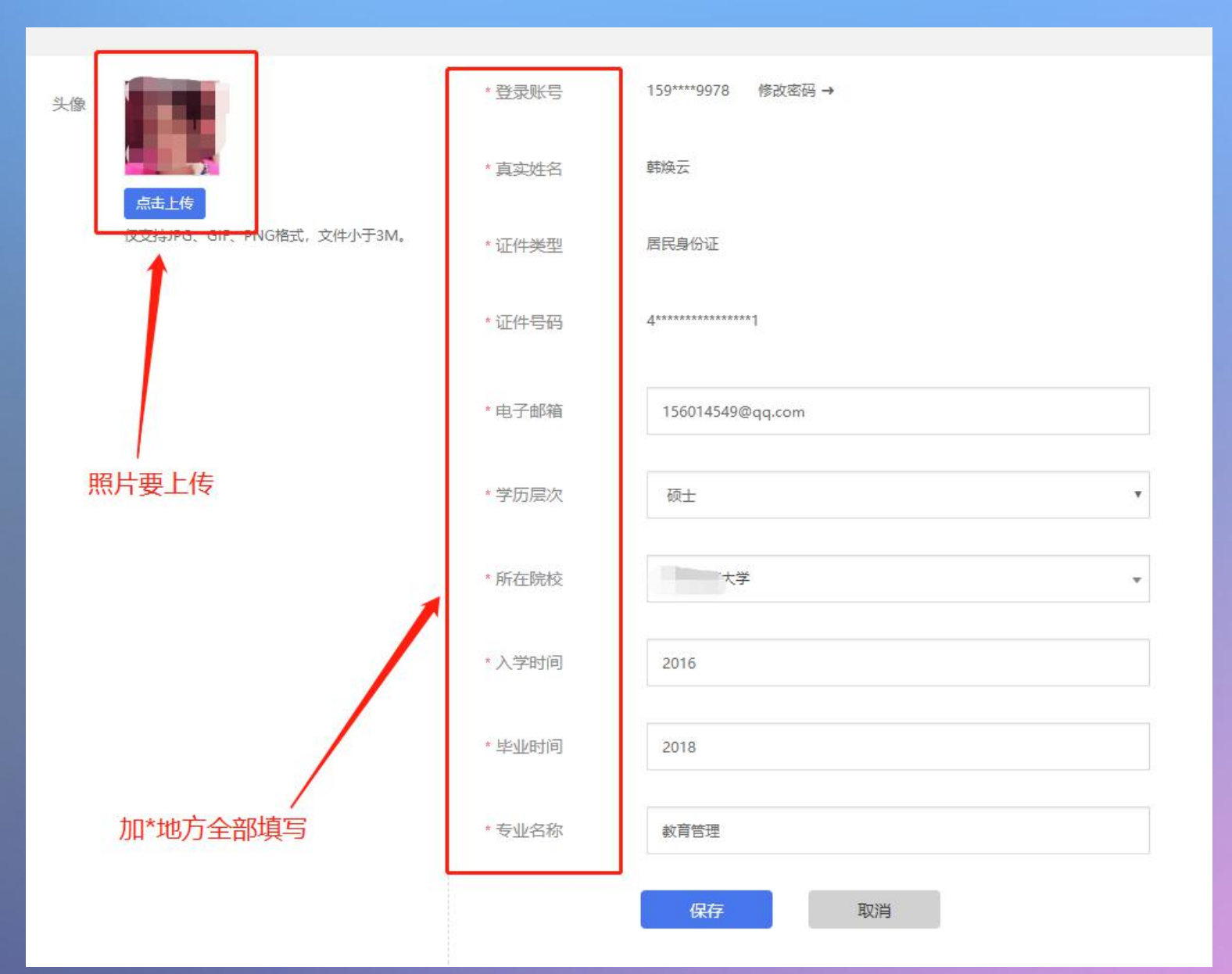

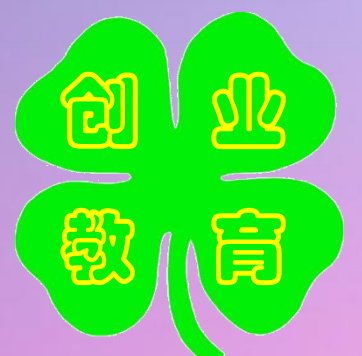

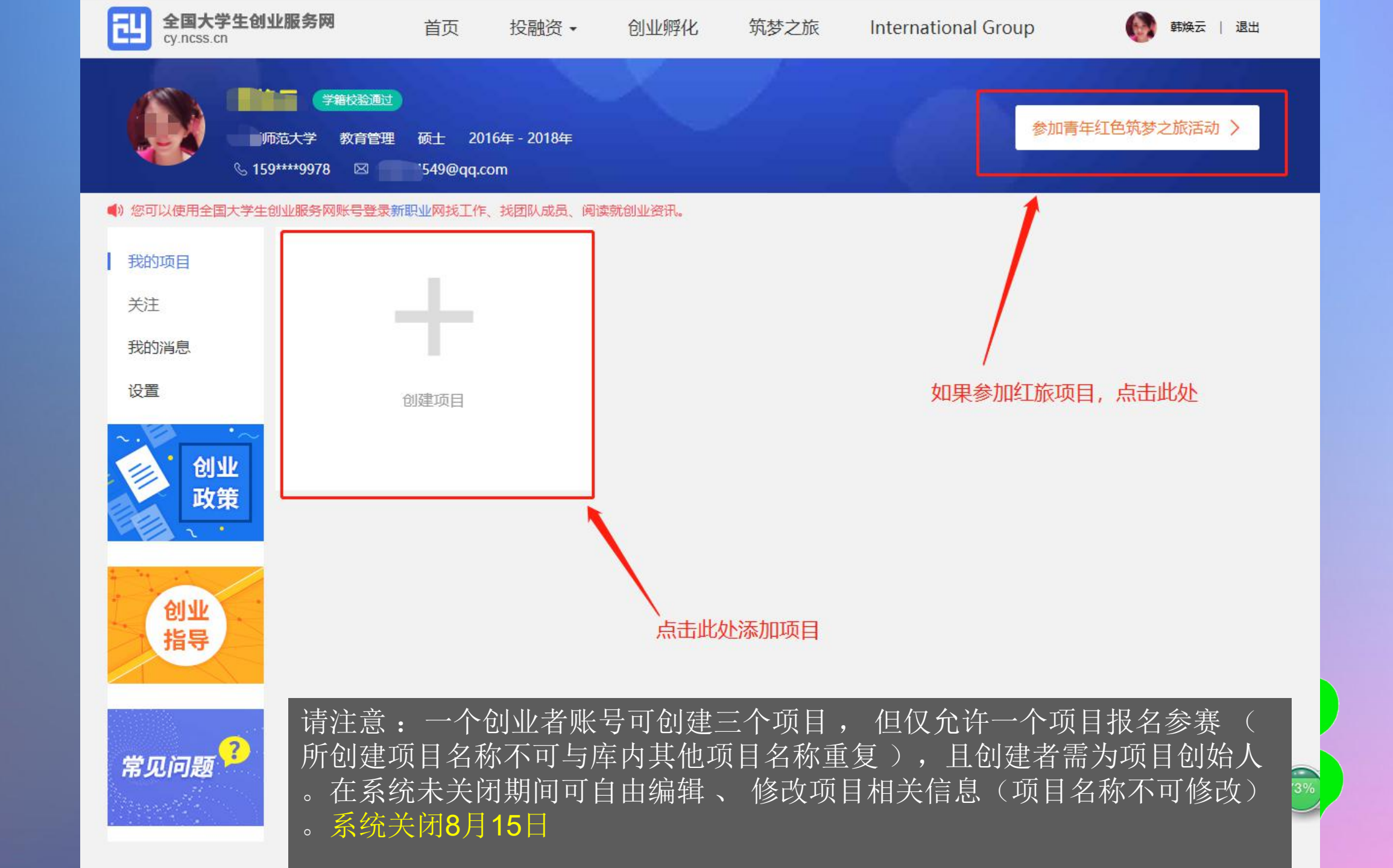

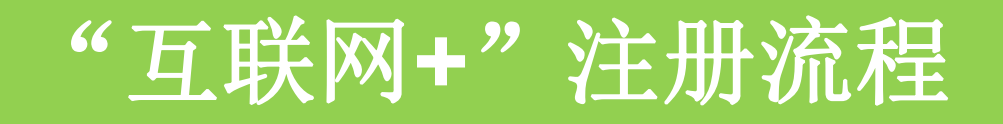

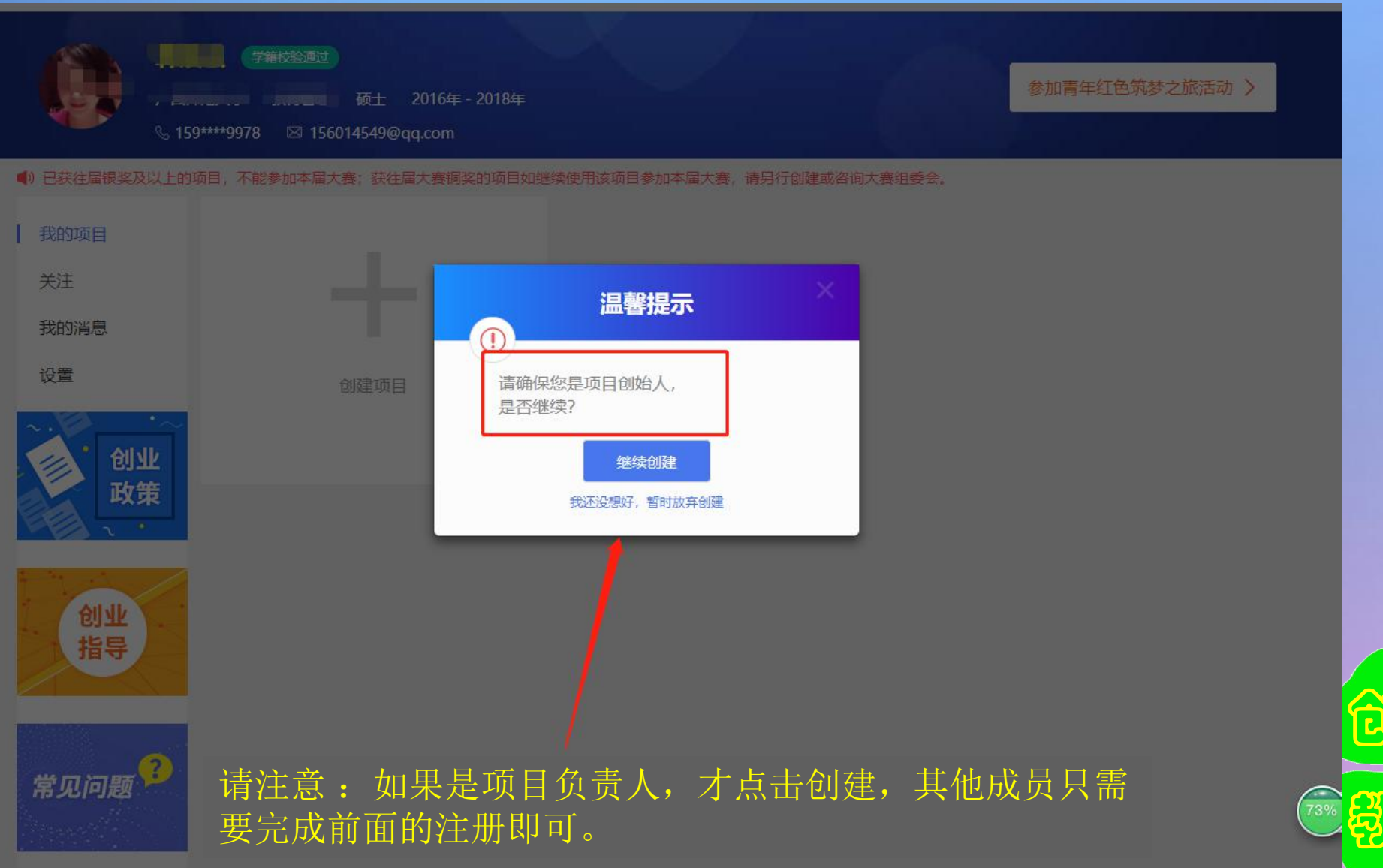

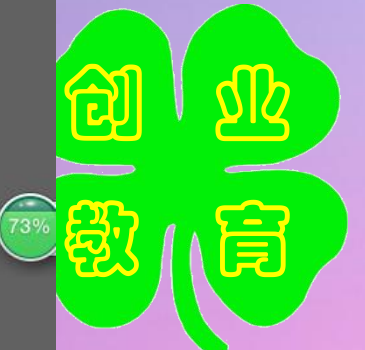

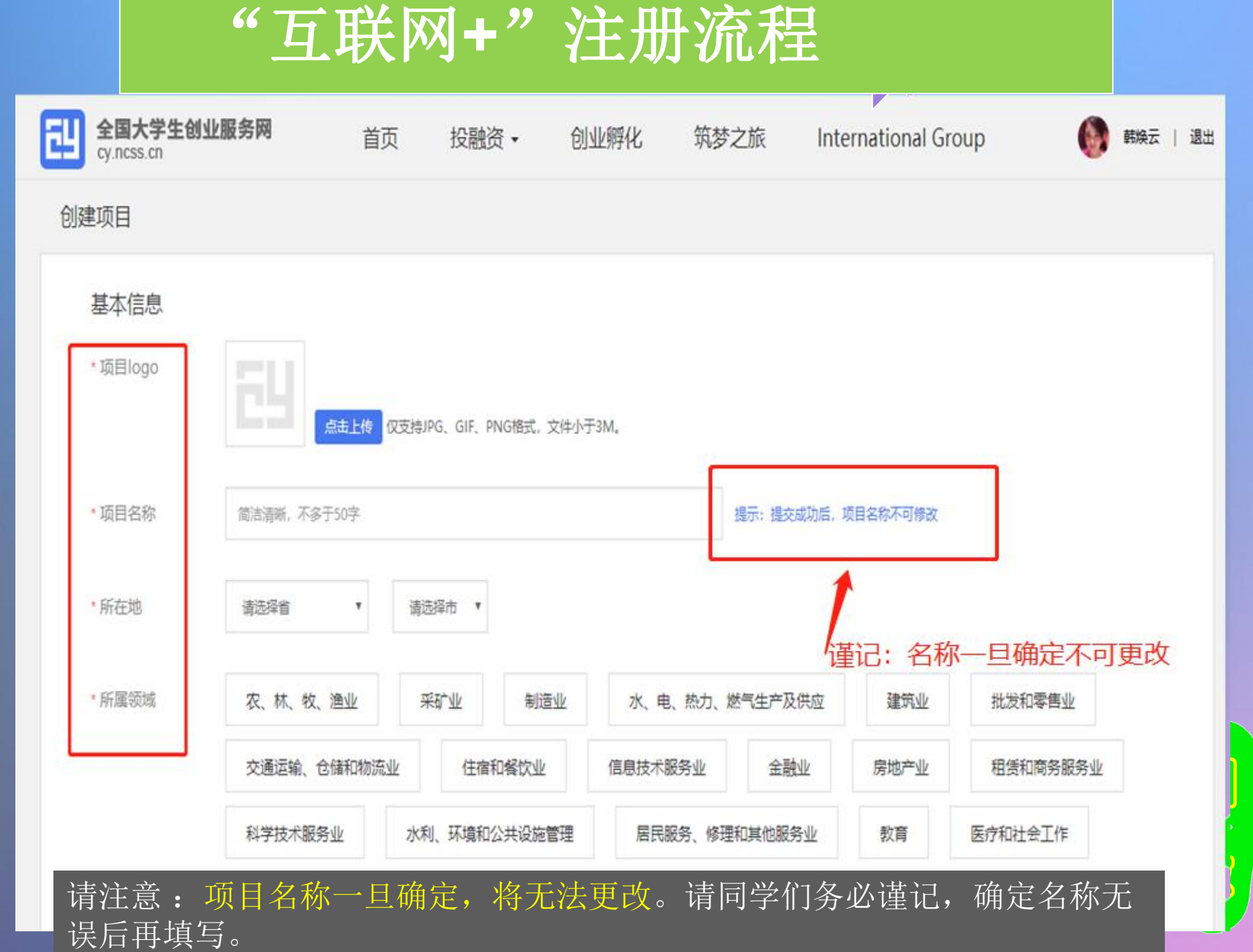

业

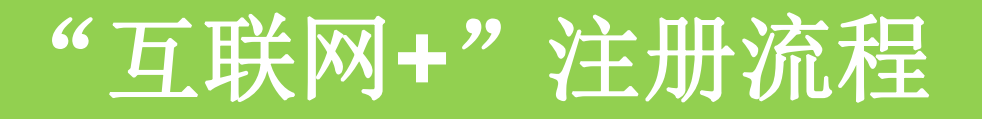

| 项目介绍                   |                                                       |
|------------------------|-------------------------------------------------------|
| * 项目概述                 | 可拆分为产品描述、用户群体、项目愿景、竞争对手等方面详细描述,不少于100字,但<br>不超过1000字。 |
|                        | 0/1000                                                |
| * 高校科研成果转化             | <ul> <li>● 是 ○ 否</li> </ul>                           |
| * 创始人简介                | 一句话介绍自己,字数要求不超过50字                                    |
|                        | 0/50                                                  |
| * 创始人为科技成果<br>的完成人或所有人 | ● 是 ○ 否                                               |
| * 师生共创                 | <ul> <li>● 是 ○ 否</li> </ul>                           |

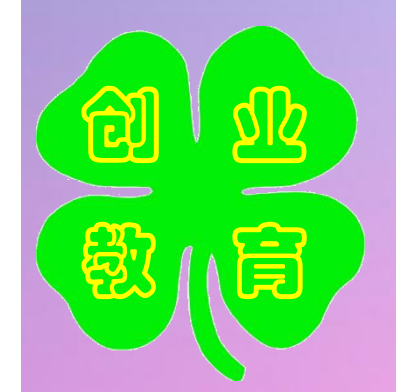

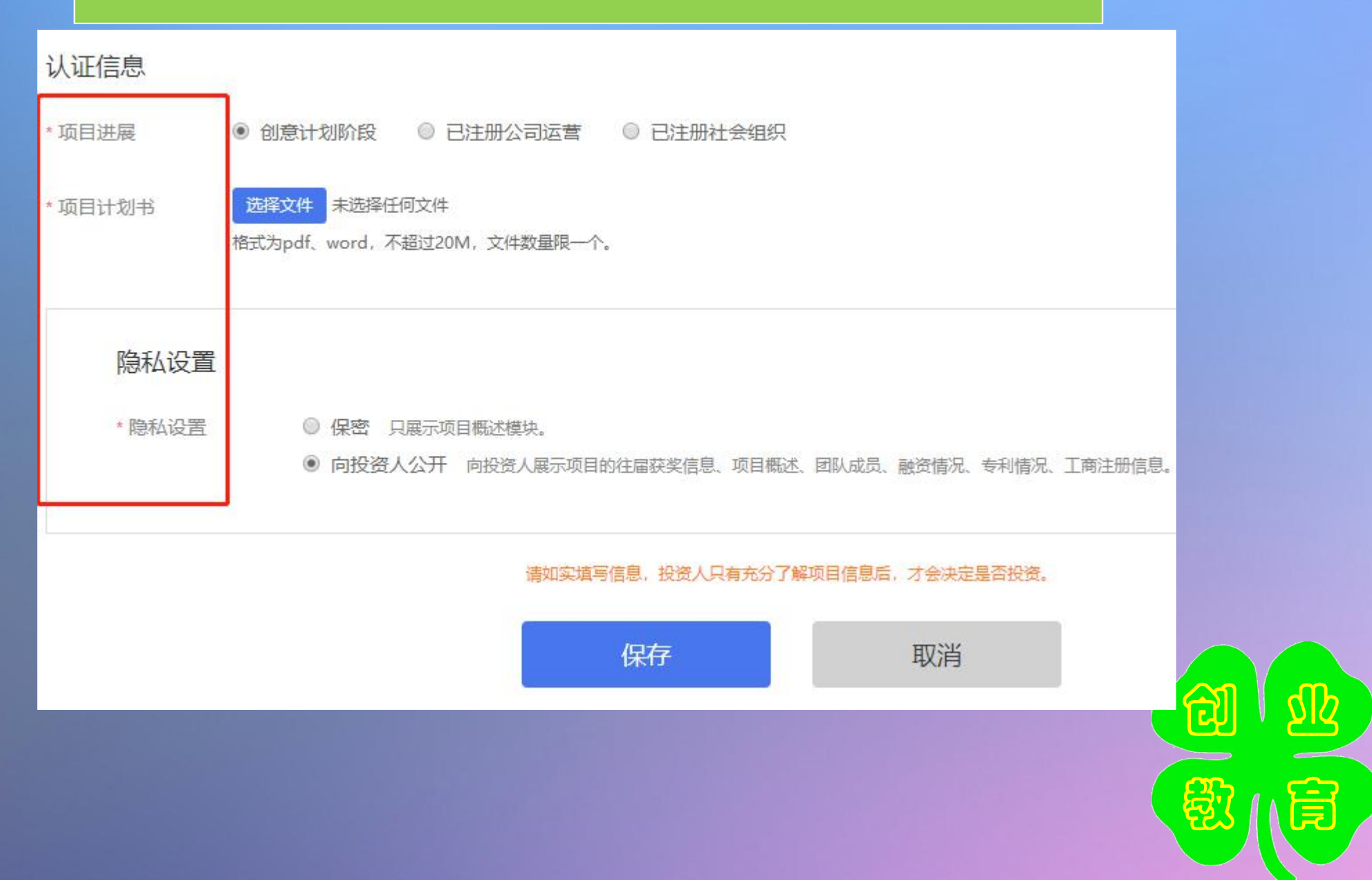

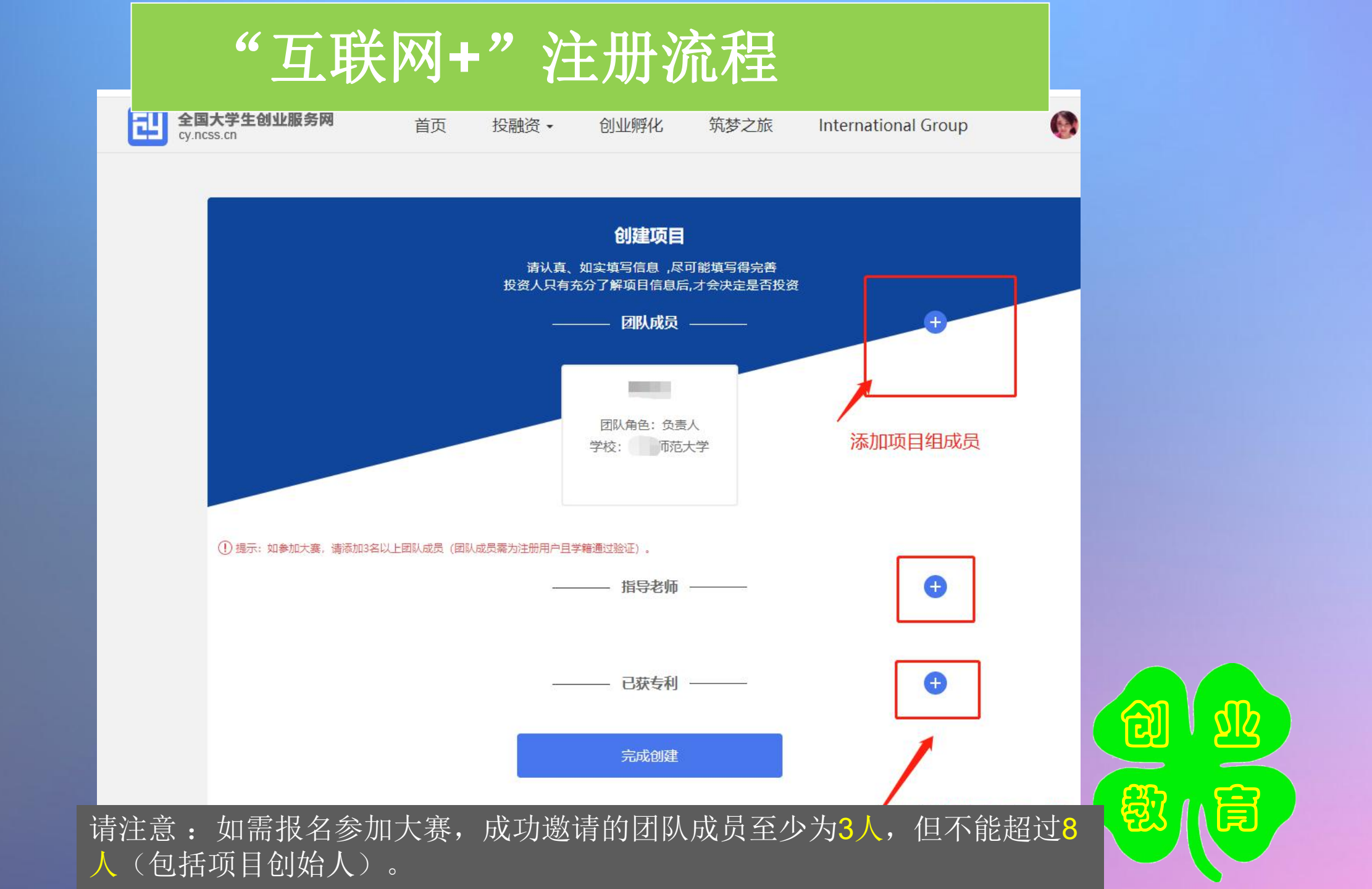

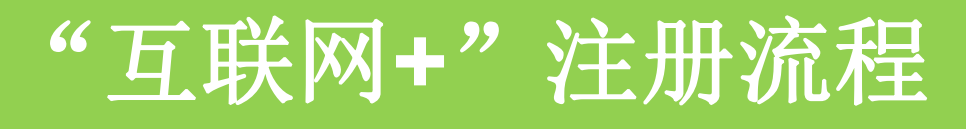

| CONTRACT NOR C. | - | _ |   |   |    |    |  |      |  |
|-----------------|---|---|---|---|----|----|--|------|--|
|                 |   |   | w |   | 10 | ۰. |  |      |  |
|                 |   |   | - | - |    |    |  | <br> |  |

请认真、如实填写信息,尽可能填写得完善 投资人只有充分了解项目信息后,才会决定是否投资

| _                    |                    | 团队成员                                | ÷        |  |
|----------------------|--------------------|-------------------------------------|----------|--|
|                      |                    | 添加团队成员                              |          |  |
|                      | 请完整填写手机<br>其个人详细信! | 几号和用户姓名,进行精准搜索。为保证创业者的隐私,将不显示<br>息。 |          |  |
|                      | 有实姓名               | 蔡景统                                 |          |  |
| )提示:如参加大赛,请添加3名以上团队反 | *手机号码              | 13609032702                         |          |  |
|                      |                    | 搜索 取消                               | <b>e</b> |  |
|                      | 已为您搜索到<br>姓名:蔡景约   | 到以下用户:<br>充 手机号: 13609032702        |          |  |
|                      | 邀请该用户              | 成为我的团队成员                            | ÷        |  |

请注意:项目创始人通过真实姓名及手机号的精确搜索添加团队成员,发送邀请后,被邀请的团队成员 员(需为注册用户且通过学籍校验)需登录个人中心,在"我的消息"中查看该项目创始人的邀请信 息,点击"接受"后成为该项目团队成员。被邀请用户进行"接受"或"拒绝"的选择后,项目创始 人在个人中心"我的消息"中可查看相应的反馈信息。 注意:如需报名参加大赛,成功邀请的团队成员至少为三人(包括项目创始人)。

|      | 添加已获专利         |
|------|----------------|
| 专利名称 | 项目所获专利的名称      |
| 专利类别 | 请选择项目所获专利的类别 • |
| 专利号  | 请填写            |
| 获得时间 | 请选择            |
|      | 保存取消           |
| Ľ    | 完成创建           |
|      |                |

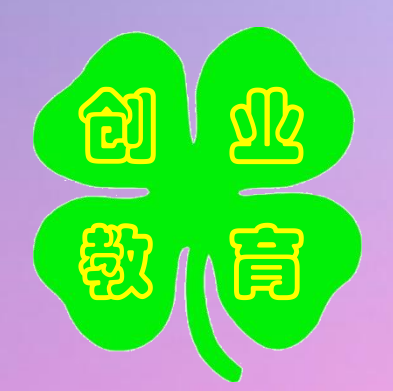

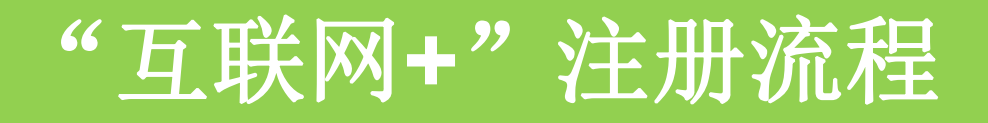

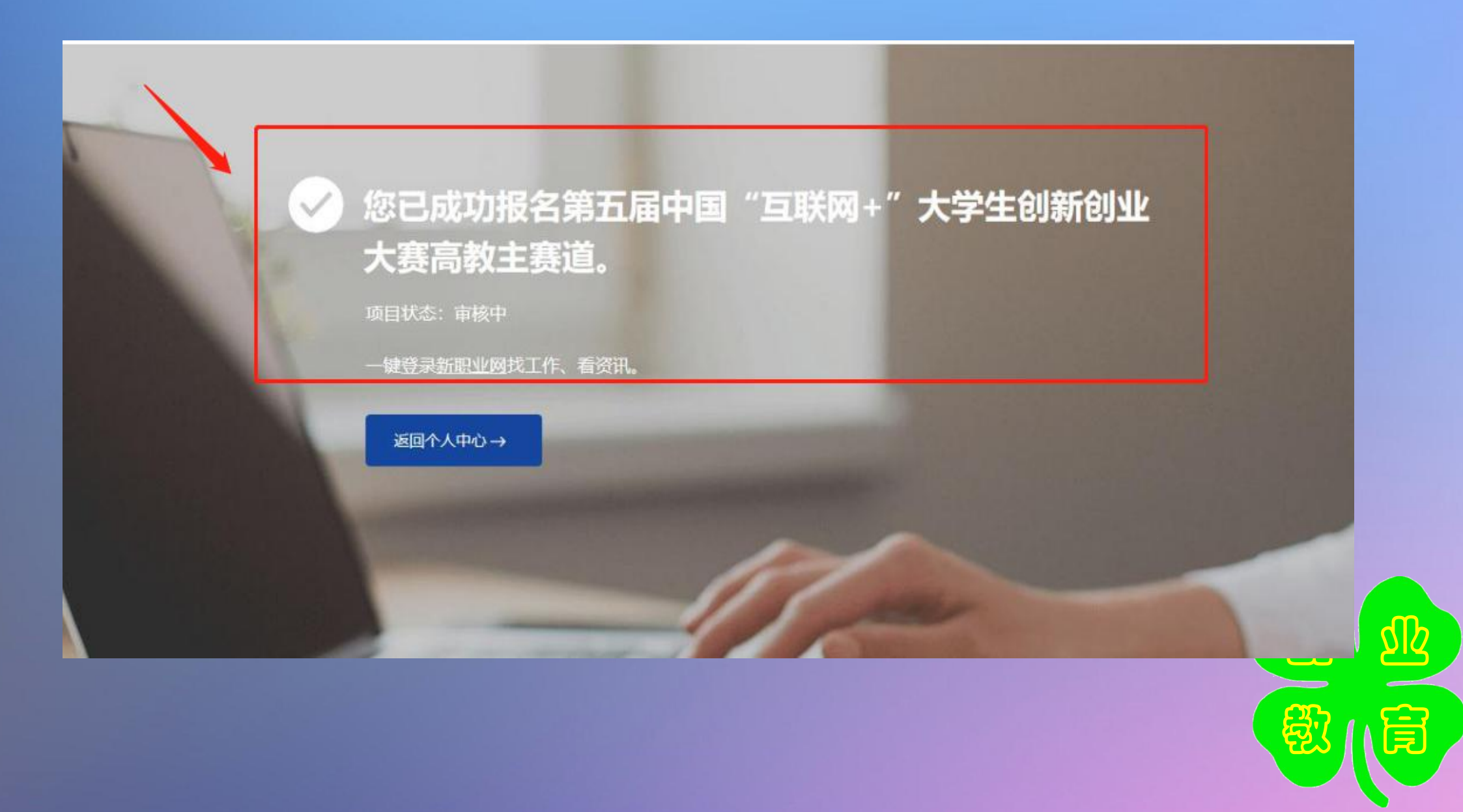

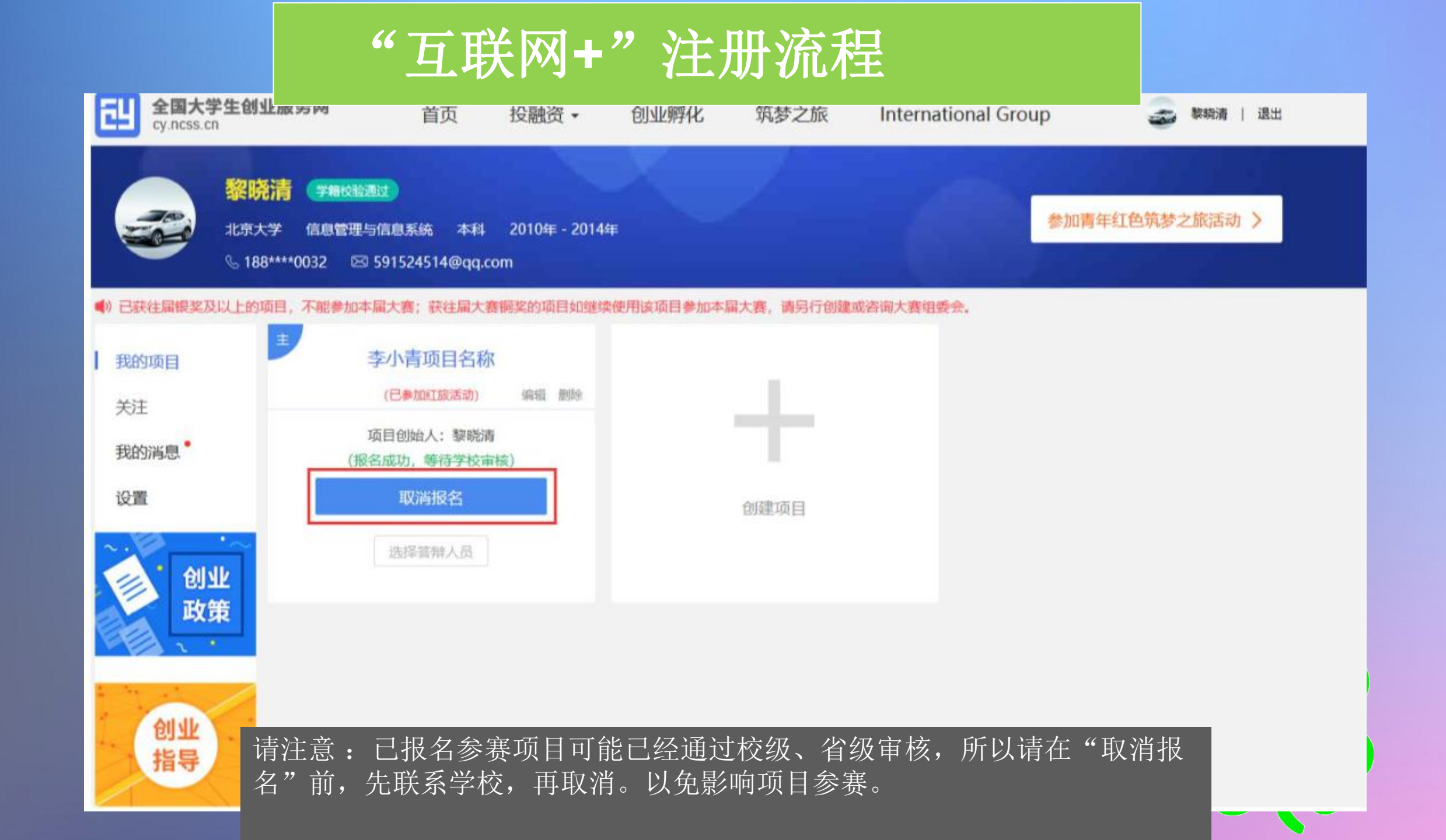

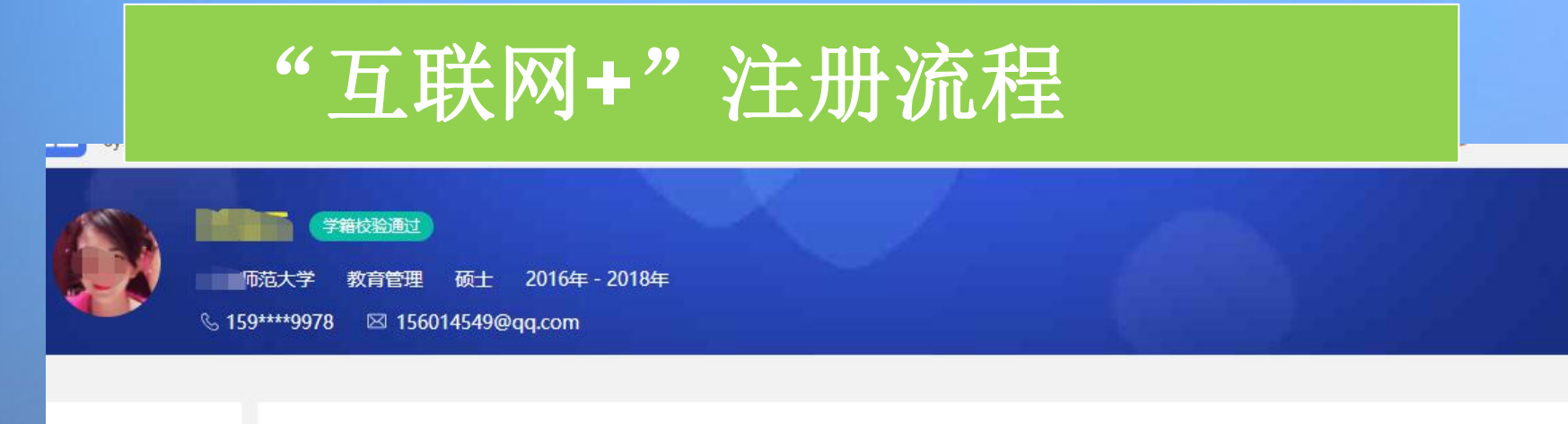

登录账号

真实姓名

证件类型

证件号码

电子邮箱

学历层次

所在院校

入学时间

我的项目

我的消息

设置

关注

头像

点击上传

仅支持JPG、GIF、PNG格式, 文件小于3M。

159\*\*\*\*9978

硕士

2016

\*大学

居民身份证

4\*\*\*\*\*\*\*\*\*\*\*\*\*\*\*

14549@gg.com

修改密码 →

⊘ 编辑

建地时间 2018
请注意:个人中心的"个人设置"板块可修改个人头像、密码。其他个人信息 修改时需同时通过学籍学历验证方可修改。一旦项目报名参赛,个人信息不可 修改,如需修改请点击"取消报名"操作或删除项目。
注意:完善个人信息时未通过学籍学历校验,可通过登录后进入个人中心,点 击个人设置,重新填写学籍学历信息提交校验(填写信息需与学信档案信息 保持一致方可通过

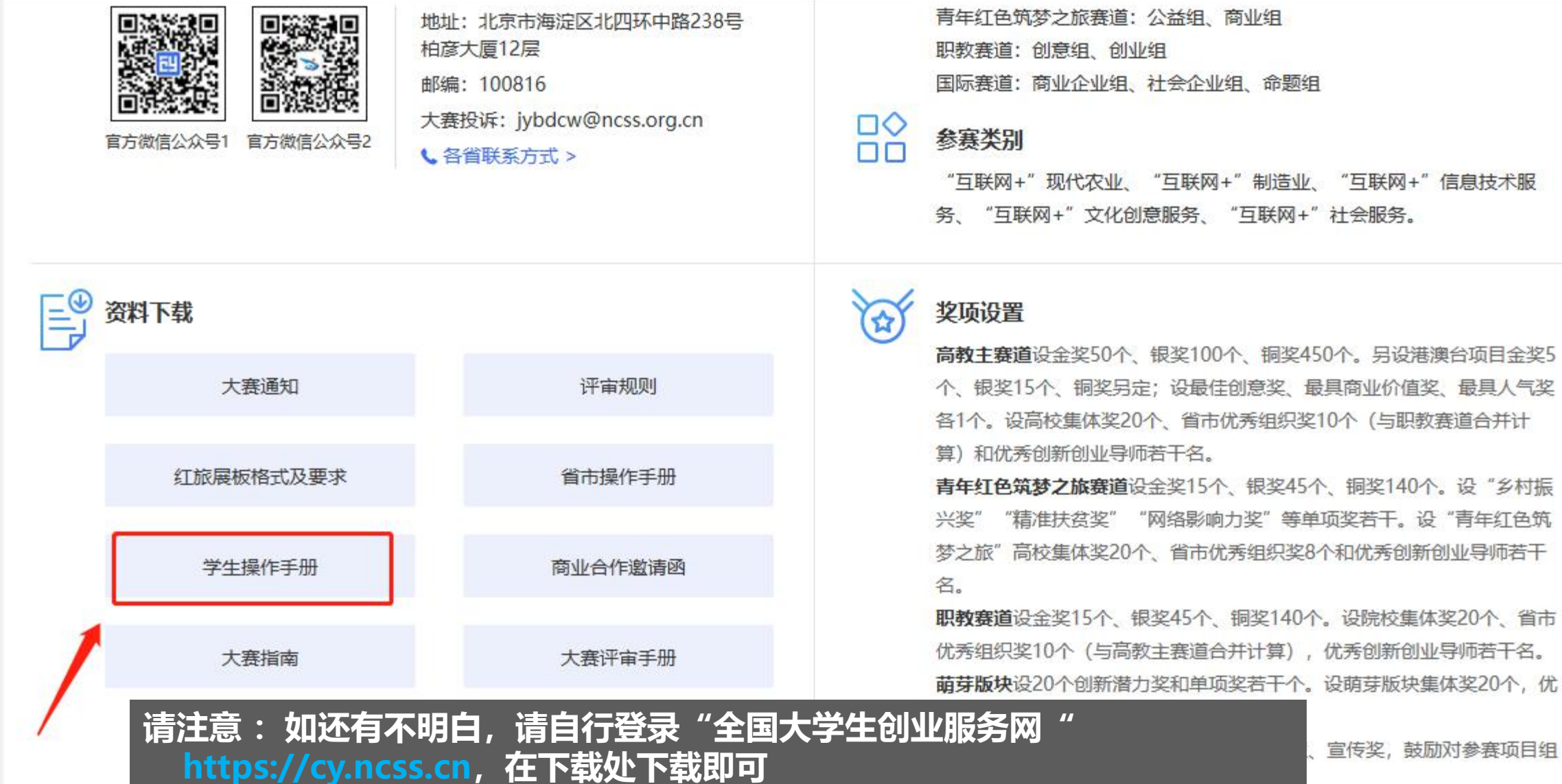

# THANKS

## 谢谢聆听!

त्ति । यह

國小官